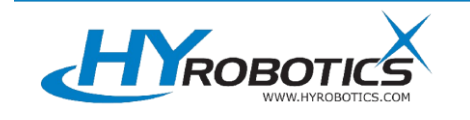

## EPIK / UNIK V3

## Full Backup & Restore Manual

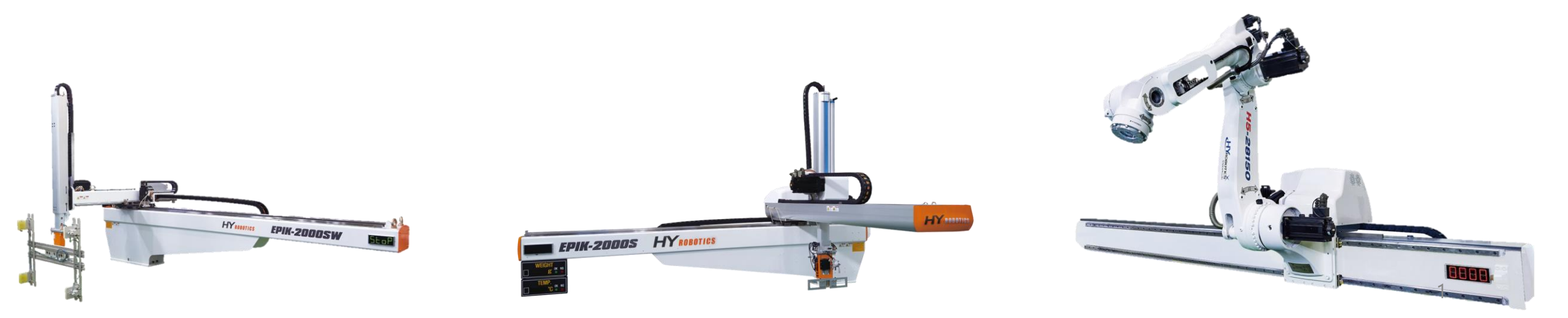

### Index

- 1. Preparation
- 2. Backup to USB drive
- 3. Restoration from USB drive

#### Prepare a backup USB drive

| HSB (E:)<br>28.6GB 중 28.6GB 사용 가능<br>28.6GB 중 28.6GB 사용 가능                                                                                                    | 1. Rename the USB drive to "BS                                                                    | S″ |
|----------------------------------------------------------------------------------------------------|---------------------------------------------------------------------------------------------------|----|
| 1. USER MANUAL     Image backup_update.zp   1. USE image backup_update.zp                                                                                                    | <ol> <li>Download this file from the website:</li> <li>USB_image_backup_update.zip&gt;</li> </ol> |    |
| ▲       ▲       ▲       ▲       ▲       ▲       ▲       ▲       ▲       ▲       ▲       ▲       ▲       ▲       ▲       ▲       ▲       ▲       ▲       ▲       ▲       ▲       ▲       ▲       ▲       ▲       ▲       ▲       ▲       ▲       ▲       ▲       ▲       ▲       ▲       ▲       ▲       ▲       ▲       ▲       ▲       ▲       ▲       ▲       ▲       ▲       ▲       ▲       ▲       ▲       ▲       ▲       ▲       ▲       ▲       ▲       ▲       ▲       ▲       ▲       ▲       ▲       ▲       ▲       ▲       ▲       ▲       ▲       ▲       ▲       ▲       ▲       ▲       ▲       ▲       ▲       ▲       ▲       ▲       ▲       ▲       ▲       ▲       ▲       ▲       ▲       ▲       ▲       ▲       ▲       ▲       ▲       ▲       ▲       ▲       ▲       ▲       ▲       ▲       ▲       ▲       ▲       ▲       ▲       ▲       ▲       ▲       ▲       ▲       ▲       ▲       ▲       ▲       ▲       ▲       ▲       ▲       ▲       ▲ | 3. Unzip the downloaded file and<br>copy and paste it to the BSS USB<br>drive.                    |    |

3

#### How to plug the backup USB drive

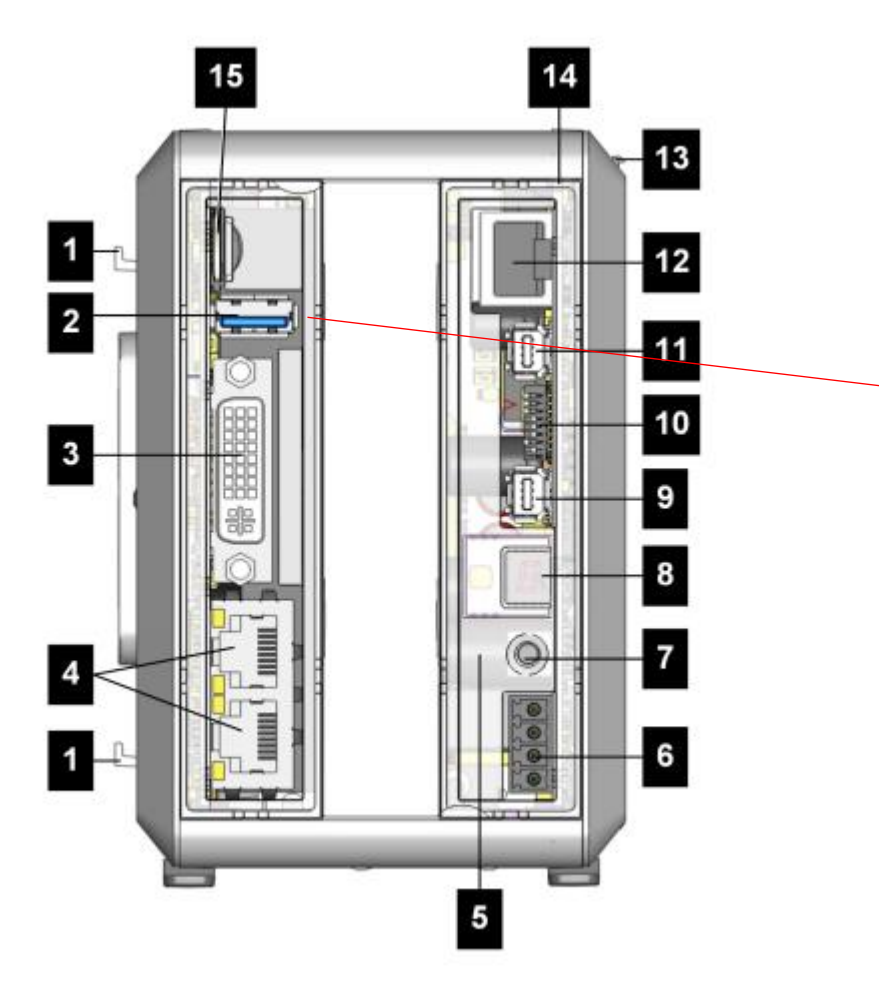

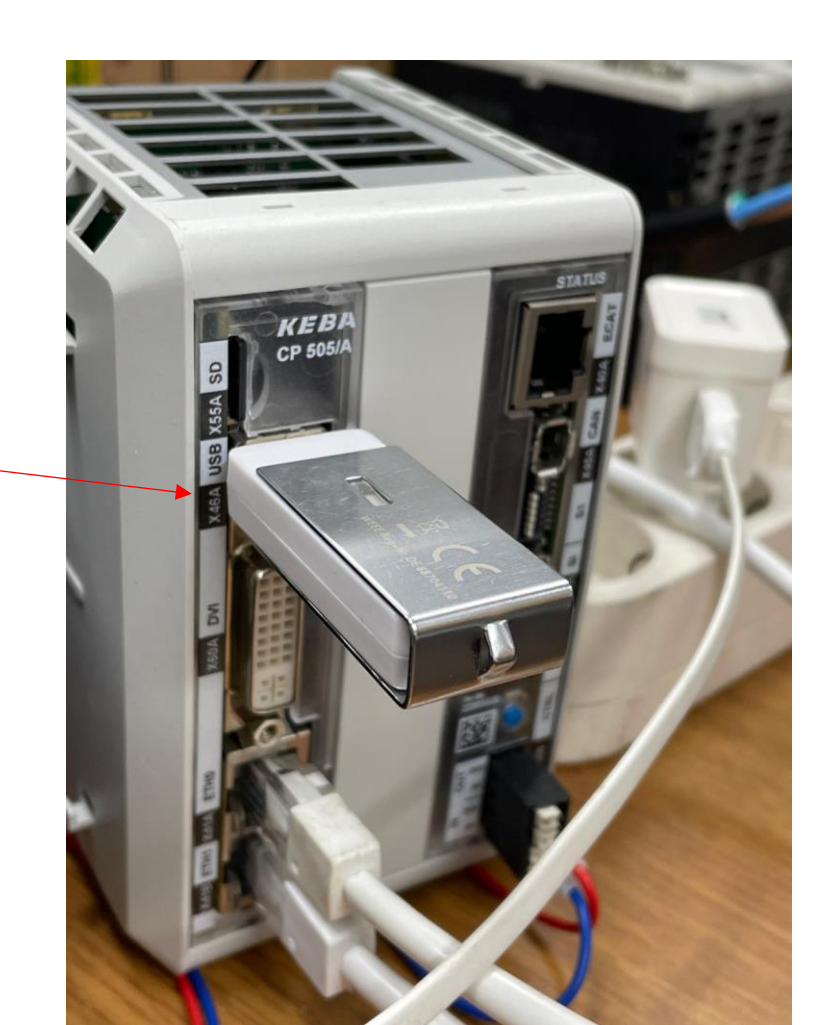

#### Plug the prepared USB drive into the PLC and power it on. The LED screen will display numbers and then show 0.

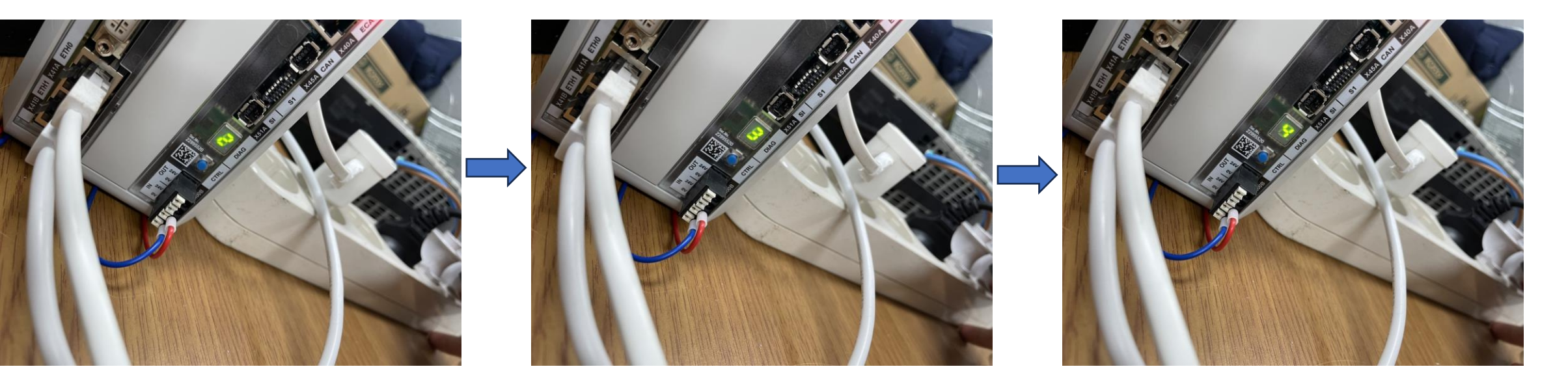

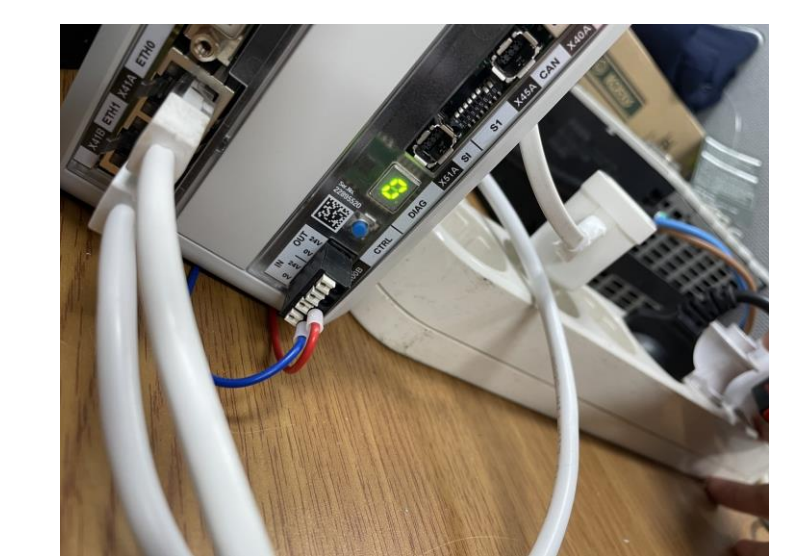

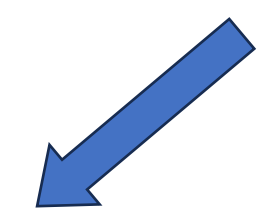

### Blue CTRL button

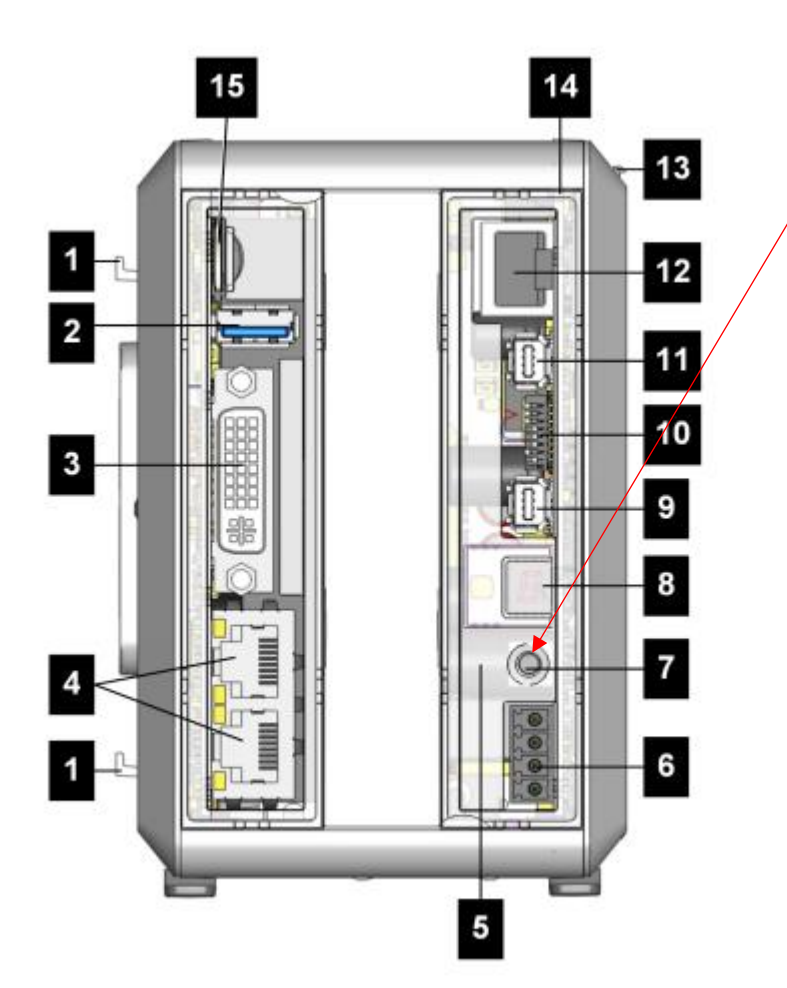

Use this blue Ctrl button to back up data to USB drive, or to restore data from USB drive.

#### How to backup to USB drive

#### Backup to USB Drive

Plug the prepared USB drive into the PLC and power it on. The LED screen will display numbers and then show 0.
Do not remove the USB drive or turn off the power during the process.

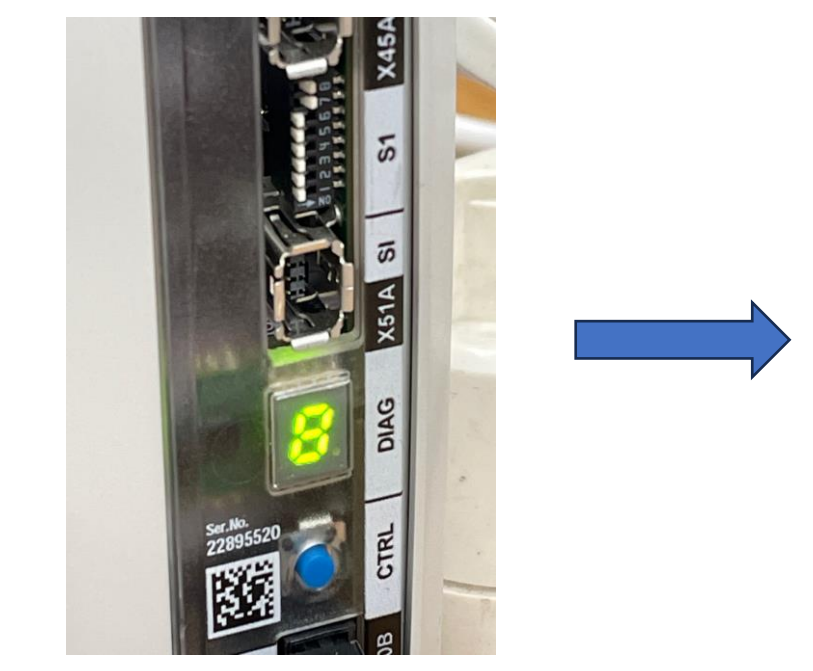

Press the Ctrl button until you see a "B". **"B" stands for "Backup".**Press and hold the Ctrl button to start the backup.

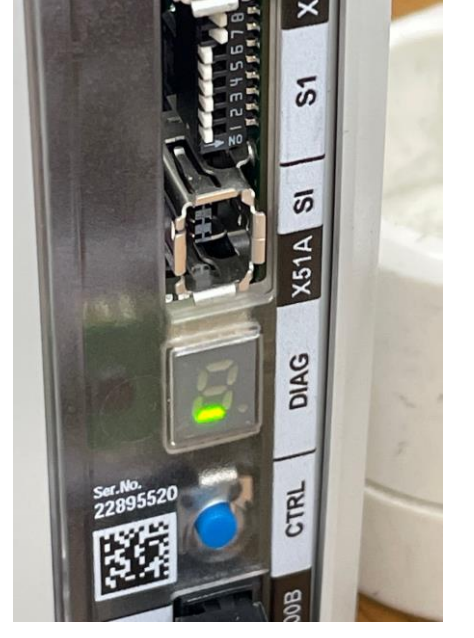

Processing

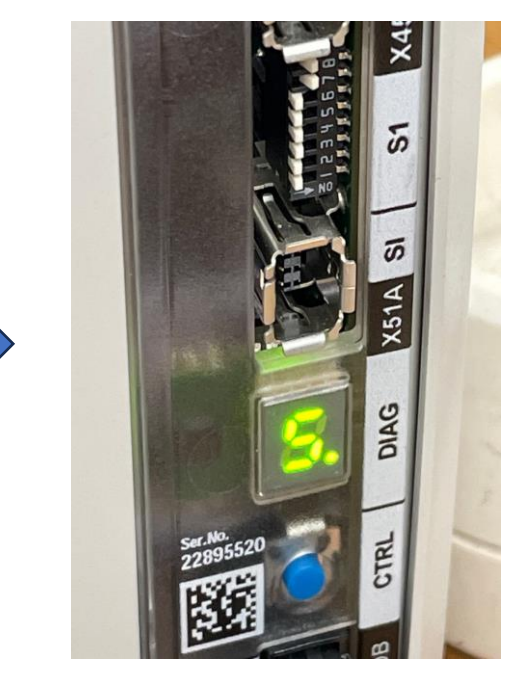

If you see "S", the backup has been completed successfully. "S" stands for "Success".

#### Backup file location on USB drive

- application
- application\_KHN
- boot
- doc
- EFI
- HYCartesian\_Std\_1.0.5\_20230428alpha\_Double\_IO4
- HYCartesian\_Std\_1.0.5\_20230428alpha\_Double\_IO5
- HYCartesian\_Std\_1.0.5\_20230428alpha\_Single\_IO4
- HYCartesian\_Std\_1.0.5\_20230428alpha\_Single\_IO5

#### images

- logs
- settings
- statusreport
- 📕 UI

#### Backup file location on USB drive

CP\_505\_A\_2023-07-07\_03-37

CP\_505\_A\_2023-07-25\_01-12

#### CP\_505\_A\_YYYY\_MM\_DD

The folder name is timestamped with the date and time of the backup.

# How to restore a backup image file from USB drive

# Set up the backup file on the USB to be used for recovery

application application KHN boot doc EFI HYCartesian\_Std\_1.0.5\_20230428alpha\_Double\_IO4 HYCartesian\_Std\_1.0.5\_20230428alpha\_Double\_IO5 HYCartesian\_Std\_1.0.5\_20230428alpha\_Single\_IO4 HYCartesian\_Std\_1.0.5\_20230428alpha\_Single\_IO5 images logs settings statusreport

# Set up the backup file on the USB to be used for recovery

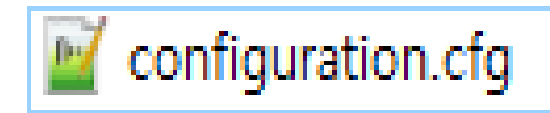

#### Open this file with text editor.

```
# This is a short example on how to use this configuration-file for BSS
   # To use a setting just remove the ; at the beginning of the line and set the value according to your needing.
    For example: writeLog=1
                                         ex) systemName=CP_505_A_2023-07-25_01-12
   # General Settings
9
  [General]
10
   # An automatic backup is triggered after the is
                                                Copy and paste the exact name of
   # It only needs to be confirmed to start the ba
   ;doAutoBackup=[0 | 1]
   # An automatic restore is triggered after the i
14
                                               the folder you wish to restore from
   # It only needs to be confirmed to start the re
   ;doAutoRestore=[0 | 1]
16
   # write detailed information about the restor
                                                                   into this field
   ;writeLog=[0 | 1]
18
19
   # Settings for Backup
20
21 [Backup]
   # Set a Pattern or a name for the backup-rame
   ;systemName="%YYYY% %MM% %DD% %hh% %mm% %ss% %MACADDR% %ORDERNO% %SERIALNO% myBackup"
24
   # Settings for Restore
25
26 [Restore]
   # Set a default restore system name
27
  # This system will be restored on your device
28
29
  systemName=CP 505 A 2023-07-07 03-37
  # An automatic backup is triggered before a restore is done.
   # It only needs to be confirmed to start the backup process.
31
   ;doBackupBeforeRestore=[0 | 1]
32
33
```

#### Restoration from USB Drive

Plug the prepared USB drive into the PLC and power it on. The LED screen will display numbers and then show 0.
Do not remove the USB drive or turn off the power during the process.

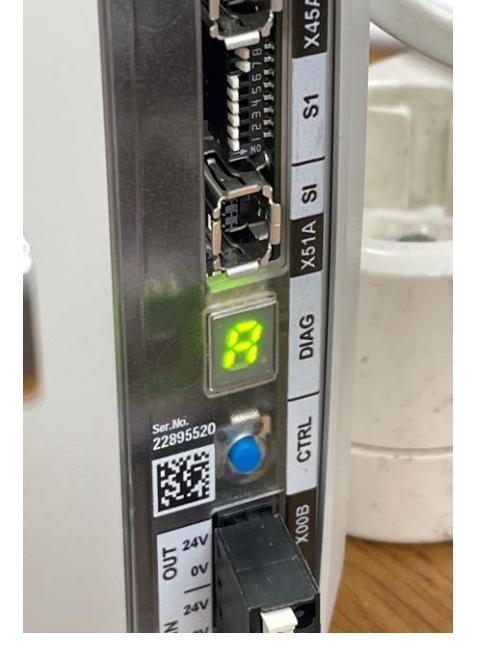

Press the Ctrl button until "R" shows up. **"R" stands for "Restore".** Press and hold the Ctrl button to move to the next.

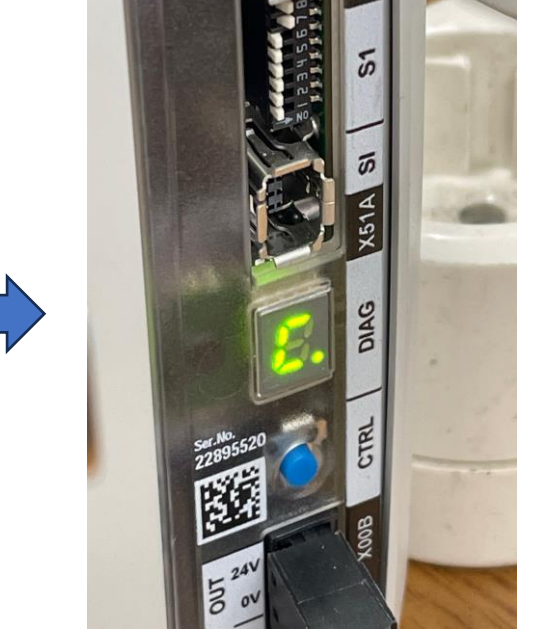

Asking Confirm. "C" stands for confirmation. Press and hold.

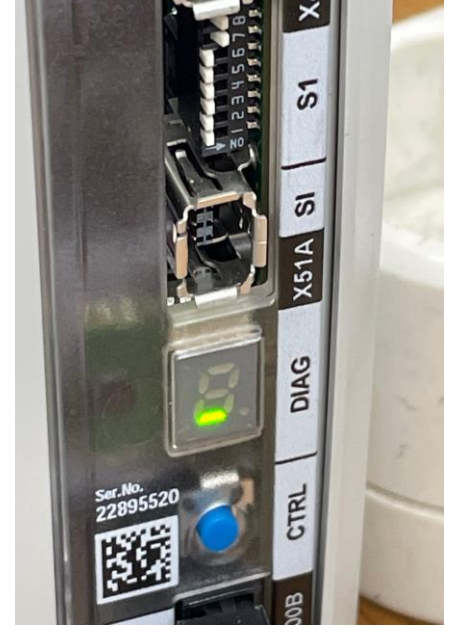

Processing

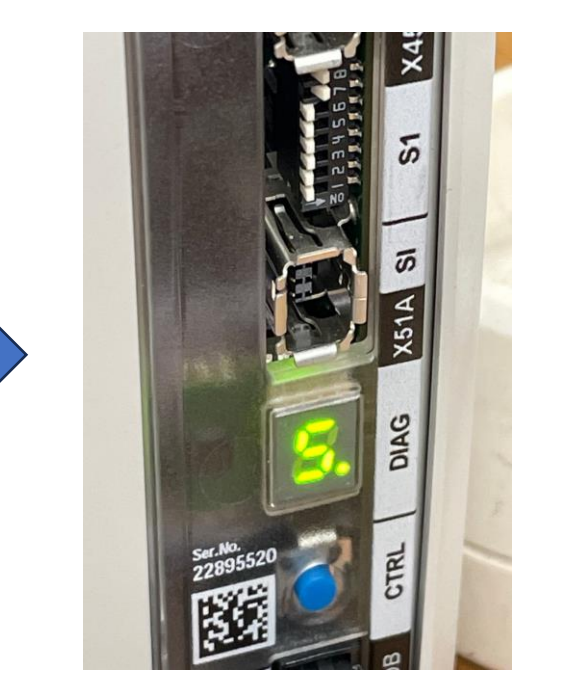

If you see "S", the restoration has been completed successfully. "S" stands for "Success".

If you see "F", it means failure. 15